檔 號: 保存年限:

## 新北市政府工務局 函

地址:22001新北市板橋區中山路1段161號 5樓 承辦人:譚言丞 電話:(02)29603456 分機5801 傳真:(02)29678534 電子信箱:AI4738@ntpc.gov.tw

受文者:社團法人新北市建築師公會

發文日期:中華民國110年3月31日
發文字號:新北工建字第1100617052號
速別:普通件
密等及解密條件或保密期限:
附件:如說明一(請至附件下載區(https://doc2-attach.ntpc.gov.tw/ntpc\_sodatt /) 下載檔案,共有1個附件,驗證碼:000CWVYF9)

主旨:為使新北市建築管理資訊推動更加完整,本局建照預審無 紙化審查即日起辦理試辦,敬請轉知所屬會員配合辦理, 請查照。

說明:

訂

線

一、本局已完成建照預審無紙化平台建置,包含「專案小組審 查」、「委員會審查」皆以無紙化審查報告書方式進行, 請於預審開會前5日內配合以下3步驟(詳附件):

(一)使用新北市版申請書表系統。

(二)申請書資料上傳。

(三)預審報告書上傳。

- 二、如有不明白之處或其他相關建議事項,歡迎電洽承辦科室 或蒞臨服務櫃檯(請至新北市政府行政大樓東側5樓本局建 照科櫃檯),承辦員當竭誠為您服務與說明。
- 三、本局提供系統諮詢服務:

(一)LINE群組:http://line.me/ti/g/h4cswz1DUK

#### 第1頁,共2頁

(二)電子郵件: ntpc@sysonline.com.tw

正本:社團法人新北市建築師公會、新北市不動產開發商業同業公會、社團法人新北市 土木技師公會、新北市結構工程技師公會

副本:系統上線資訊股份有限公司電20开/10201文 22 操:18 章

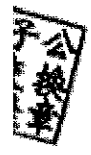

a)

# 建築執照預審無紙化

# 申請人版-教學手冊

# 民國110年2月22日

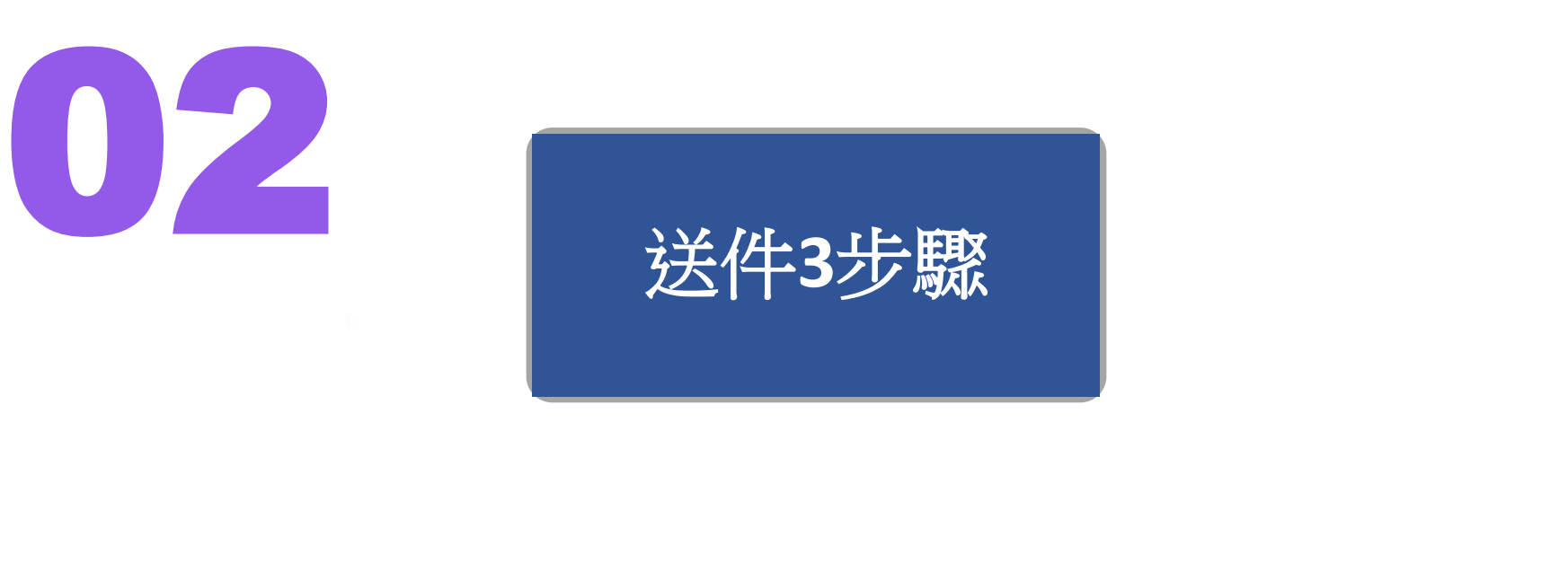

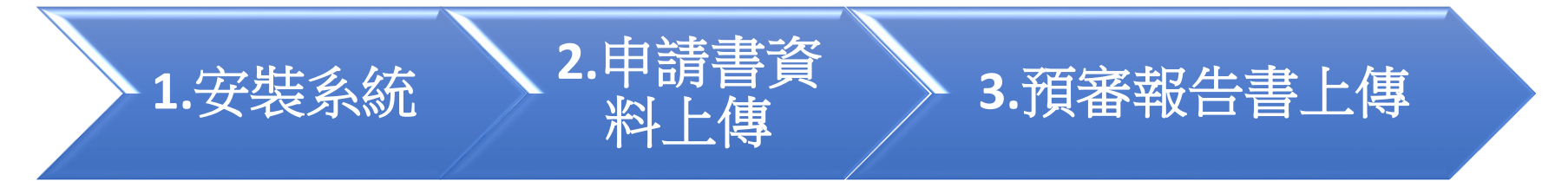

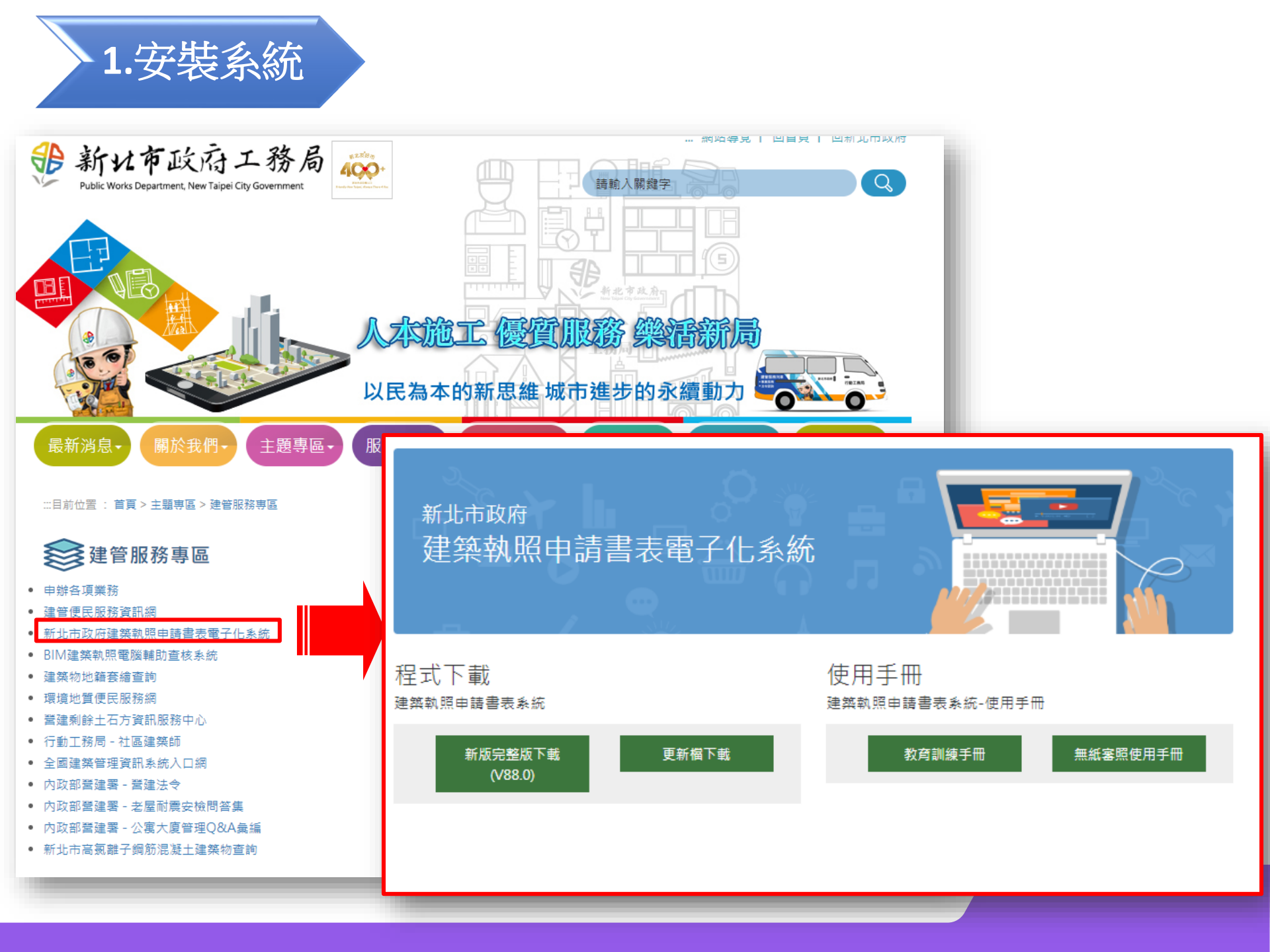

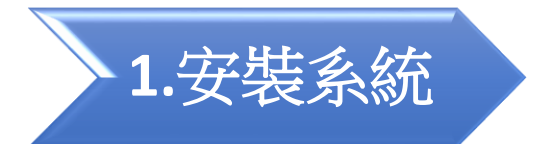

### 新北市政府建築執照申請書表電子化系統

## ☰首頁

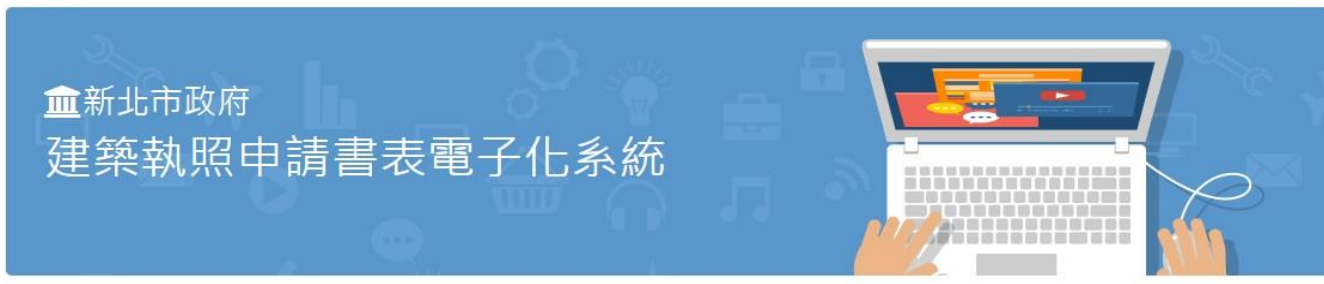

### ₿ 程式下載 ■ 使用手冊 建築執照申請書表系統-使用手冊 建築執照申請書表系統 ▲新版完整版下載 З更新檔下載 🚣 教育訓練手冊 ♦無紙審照使用手冊 (V88.0) 注意與配合事項 ❷ 無紙審照 使用前請閱讀此文 ◆配合事項 Arch2016C.msi 2016建築軌照申 請書表糸統

| 2.                                                                                                    | 申請          | 書資料                           | 上傳       | 1. 點<br>2. 輸                               | <b>教學:</b><br>選新增資料。<br>入案件類別、行政區、建管單位(如下) |  |  |  |  |  |  |  |
|----------------------------------------------------------------------------------------------------|-------------|-------------------------------|----------|--------------------------------------------|--------------------------------------------|--|--|--|--|--|--|--|
| 🗳 案件管理                                                                                                    |             |                               |          |                                            |                                            |  |  |  |  |  |  |  |
| <ul> <li>              ▲ A A A A A A A A A A A A A</li></ul>                                                    |             |                               |          |                                            |                                            |  |  |  |  |  |  |  |
| 案件類別:                                                                                                    | 建造執照預審      | 申請                            |          |                                            |                                            |  |  |  |  |  |  |  |
| 所屬行政區域:                                                                                                    | 所屬行政區域: 新北市 |                               |          |                                            |                                            |  |  |  |  |  |  |  |
| 申報建築物名稱:                                                                                                    | 預審測試1100    | 222                           |          |                                            | •                                          |  |  |  |  |  |  |  |
| 案件名稱: 預審測試1100222         變更/展期次數:         □ 公眾使用/非公眾使用       □ 臨時建築         *註: 紅底白字之案件,表示書圖上傳到一半,可進入該案件後繼續上傳! |             |                               |          |                                            |                                            |  |  |  |  |  |  |  |
| 案件編號                                                                                                    | 縣市別         | 建管單位                          | 案件類別     | 建築物名稱                                      | 案件名稱                                       |  |  |  |  |  |  |  |
| ► 1100222151259                                                                                                 | 新北市         | 新北市政府工務局                      | 建造執照預審申請 | · · · · · · · · · · · · · · · · · · ·      | · 通審測試1100222                              |  |  |  |  |  |  |  |
| 1100217003345                                                                                                   | 新北市         | 新北市政府上務局<br>新北市政府工務局          | 建运输照中调   | 測 調 調 無 統 10104                            | 和小校300                                     |  |  |  |  |  |  |  |
| 1100217095545                                                                                                   | 新北市         | 新北市政府工務局                      | 建浩総軍設計由請 |                                            |                                            |  |  |  |  |  |  |  |
| 1100201164541                                                                                                   | 新北市         | 新北市政府工務局                      | 建浩執昭由請   | 1) 10 10 10 10 10 10 10 10 10 10 10 10 10  | 新林時83                                      |  |  |  |  |  |  |  |
| 1100127090137                                                                                                   | 新北市         | 新北市政府工務局                      | 建造變更設計申請 | 检查核准圖375                                   |                                            |  |  |  |  |  |  |  |
| 1100126160427                                                                                                   | 新北市         | 新北市政府工務局                      | 建造執照申請   | 測試無紙化0104                                  | 新林段83                                      |  |  |  |  |  |  |  |
| 1100122142348                                                                                                   | 新北市         | 新北市政府工務局                      | 建造執照申請   | 測試無紙化0104                                  | 新林段83                                      |  |  |  |  |  |  |  |
| 1100122135747                                                                                                   | 新北市         | 新北市政府工務局                      | 建造執照申請   | 測試無紙化0104                                  | 新林段83                                      |  |  |  |  |  |  |  |
| 1100108171136                                                                                                   | 新北市         | 新北市政府工務局                      | 建造執照申請   | 測試預審0108                                   | 新林段83                                      |  |  |  |  |  |  |  |
| 1100108170226                                                                                                   | 新北市         | 新北市政府工務局                      | 建造執照申請   | 測試預審0108                                   | 新林段83                                      |  |  |  |  |  |  |  |
| 1100108165239                                                                                                   | 新北市         | 新北市政府工務局                      | 建造執照申請   | 測試預審0108                                   | 新林段83                                      |  |  |  |  |  |  |  |
| 1100108160641                                                                                                   | 新北市         | 新北市政府工務局                      | 使用執照申請書  | 測試無紙化0104                                  | 新林段83                                      |  |  |  |  |  |  |  |
| 1100108102857                                                                                                   | 新北市         | 新北市政府上務局                      | 建造執照甲請   | )別 試無紙1じ104<br>またまた)と同275                  | 新T杯F段83                                    |  |  |  |  |  |  |  |
| 1100108102348                                                                                                   | 新北市         | 新北市政府上務局<br><u> 新北市政府工</u> 委日 | 建造變更設計申請 | (7)(1)(1)(1)(1)(1)(1)(1)(1)(1)(1)(1)(1)(1) | 金に子を片たり2                                   |  |  |  |  |  |  |  |
| 1100106093041                                                                                                   |             |                               |          | 周期7月番9100<br>106-20年1001010-000            | 初刊やF艾0-2<br>2015-1255-15-10-10-10-000      |  |  |  |  |  |  |  |

| 2.申請書資料上                                                                            | :傳                                | <b>教學:</b><br>點選縣市報表。       |
|-------------------------------------------------------------------------------------|-----------------------------------|-----------------------------|
| 🄹 1080923145707 - 選擇書表 🔹 程式版本 : 88.0.1.21                                           |                                   | - 1                         |
| 通         通           運入原案件資料         預覽報表         列印報表           一般報表         縣市報表 | ・             ・                   | ▲ 開     ▲ 無紙審照作業     ▲      |
|                                                                                     | □ 2 B11-1·建筑工程開工由基書               |                             |
| □ ✓ ▲111-2: 起语人名冊(一)                                                                | □ ▲B11-2:建築工程開工展期申報書              | □ 2 C11-2: 起造人名册(三)         |
| □ / A11-2-2: 起造人名冊(二)                                                               | □ □                               | □                           |
| □⊿A11-3:設計人名冊                                                                       | □ ✓ B11-4: 監造人名冊                  | □ □ □ C12-1:使用執照審查表         |
| □ <b>△</b> A11-4: 建築物概要表                                                            | □ B12-1:變更起造人、承造人、監造人審查表          | □ □ 2C21-1:變更使用執照申請書        |
| □⊿411-5:委託書(A)                                                                      | □ 2 B13-1:變更起造人申報書                | □ □ 2C21-2:變更使用執照概要表        |
| □ ⊿ A11-6:建築物增建概要表                                                                  | □ 2 B13-2:變更起造人名冊(一)              | □ □ 🖉 C21-3:變更使用執照檢討項目簽證表   |
| □⊿A12-2:地號表                                                                         | □ 2 B13-2:變更起造人名冊(二)              | - □ 🖉 C21-4:申請人名冊 (變更使用執照)  |
| □ 2 A12-4: 土地使用權同意書</th <th>□ 2 B13-3:變更承造人申報書</th> <th>- □ 🖉 C22-1:變更使用執照審查表</th>  | □ 2 B13-3:變更承造人申報書                | - □ 🖉 C22-1:變更使用執照審查表       |
| □⊿ <mark>A12-4-2:土地使用權同意書(二)</mark>                                                 | □ 2 B13-4:變更承造人名冊                 | 🛛 🗆 C22-2:變更使用執照竣工勘驗審查表     |
| □ <li>□ </li> <li>▲ 12-5: 使用共同壁協定書</li>                                             | □ □ ■ B13-5:變更監造人申報書              | □ □ 2 C22-3:使用項目更動申請表(一式二分) |
| □ ⊿ 13-1:建照執照及雜項執照(變更設計)審查表                                                         | □ <a></a> B13-6:變更監造人名冊           | □ □ 2 C22-4:變更使用委託書         |
| □ <li>□ ▲ A13-2:建照執照及雜項執照規定項目審查表</li>                                               | □ <a></a> B21-1:建築工程竣工展期申請書       | □ □ 2C22-5:昇降設備             |
|                                                                                     | □ <u>2</u> B21-2:營造業承攬建築工程開/竣工查報表 |                             |
|                                                                                     | ✓B14-1:施工勘驗                       | □ □ _ D11-2:甲請人名册(拆除執照)     |
|                                                                                     |                                   | □ _ 113-1:扩除執照番查衣           |
| □ <u>21821-4</u> :維損工作物概要衣<br>□ 21821-1:((推動雑質新服案本書                                 |                                   | □ 2 建築物結構與設計專業技師簽證報告        |
| □ 21022-11山牧地維想税照番宣衣                                                                |                                   |                             |
|                                                                                     |                                   |                             |
| □ 21421-5. 建带物数欠款时%发发<br>□ 21431-5. 建笛工作物緣軍設計#理書                                    |                                   |                             |
| □ 2 432-2:變更設計地態表                                                                   |                                   |                             |
|                                                                                     |                                   |                             |

二維條碼

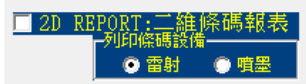

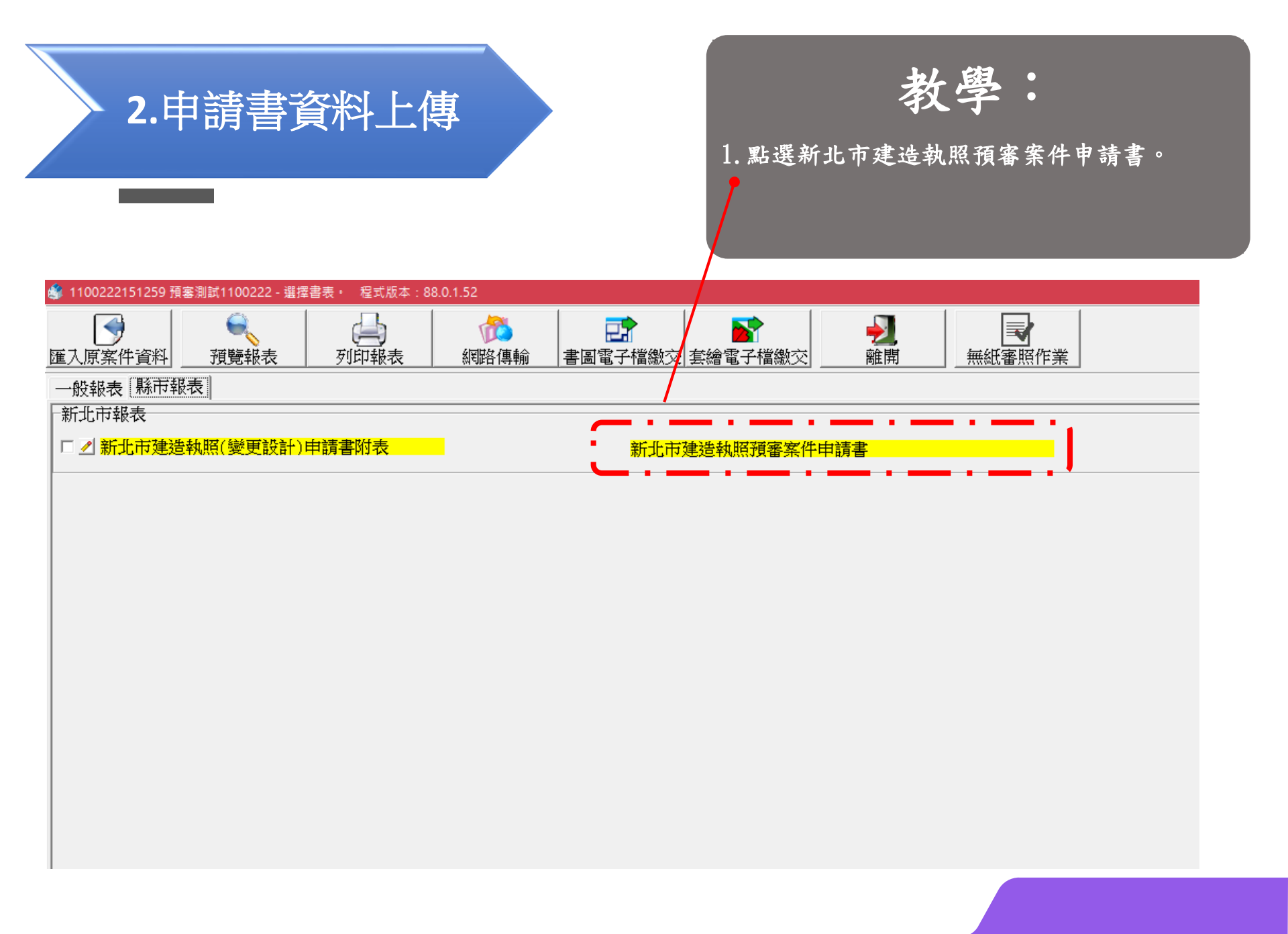

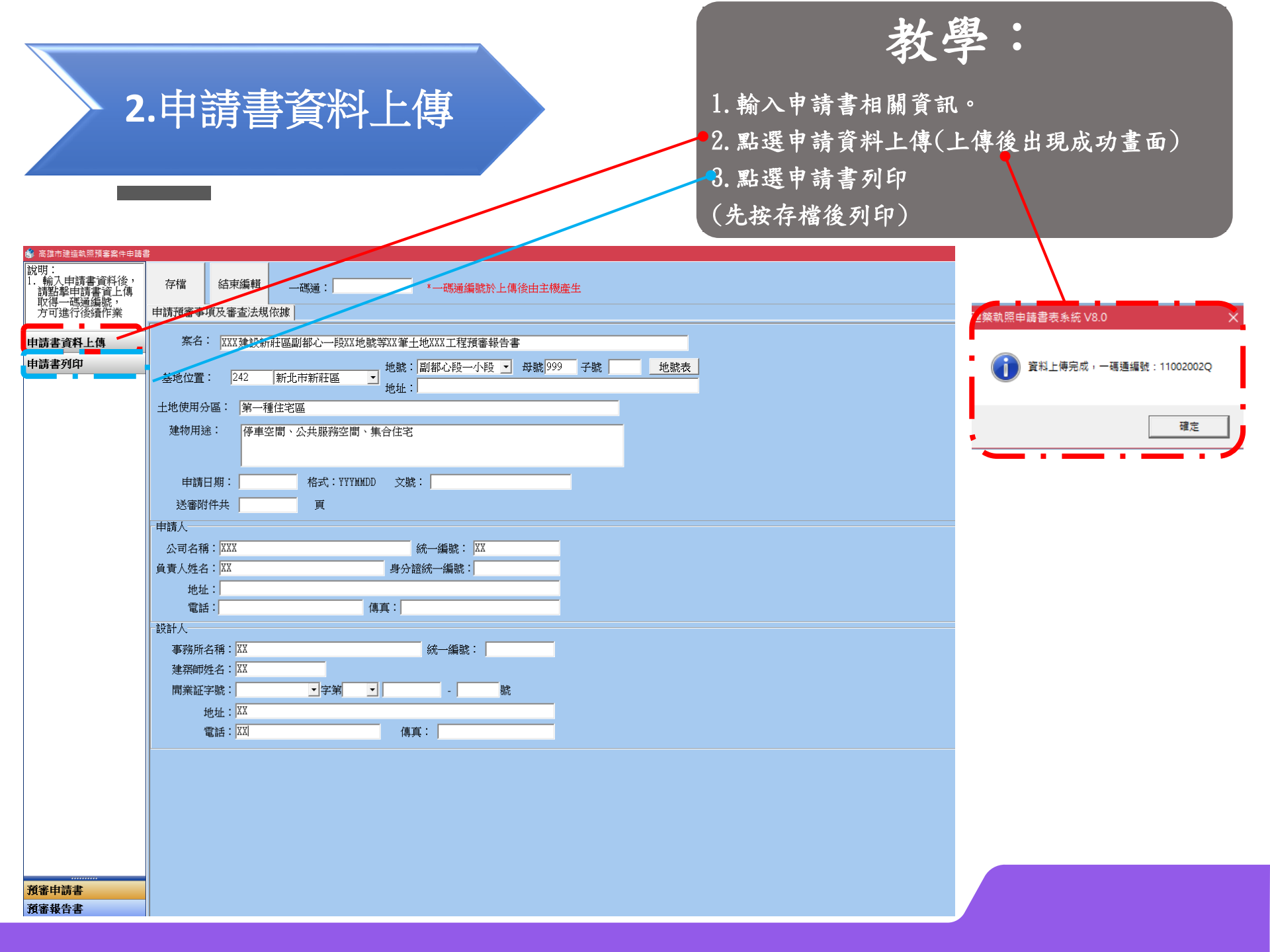

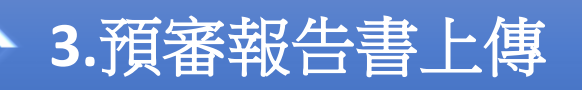

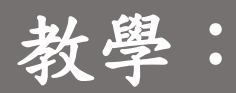

- 1. 點選預審報告書
- 2. 點選報告書上傳
- 3. 選擇報告書pdf檔案

上傳完成後,將自動開啟預審報告書頁碼輸入畫面

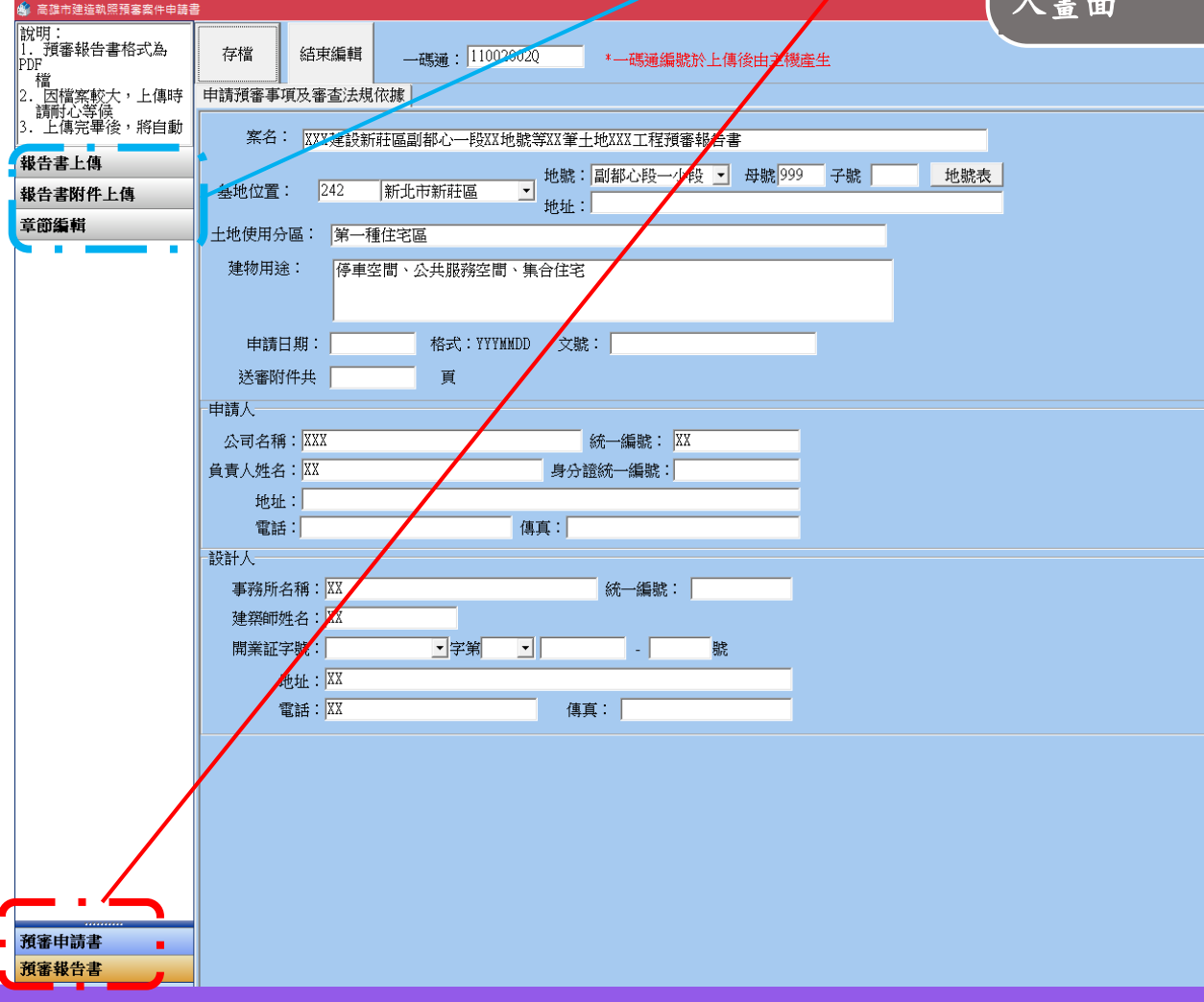

| 3.預審                                                                       | 報告書上傳                                                                                 |                                                                                     | 1. 若預設IE瀏<br>chrome瀏覽器<br>2. 左側為章節<br>3. 右側為瀏覽          | <b>教學:</b><br>1覽器者,請複製網知<br>開啟<br>頁碼<br>預審報告書畫面 | 上至google                |
|----------------------------------------------------------------------------|---------------------------------------------------------------------------------------|-------------------------------------------------------------------------------------|---------------------------------------------------------|-------------------------------------------------|-------------------------|
| Google 日暦 - 2021年2月 🛛 🗙 🕴 建築管理資訊系統                                         | 🗙 🔰 📥 我的雲端硬碟 - Google 雲端硬碼                                                            | 💈 × 🕄 新北市預審報告書頁碼輸入畫面 🗙                                                              | +                                                       |                                                 | - 0                     |
| → C 🔒 building-apply.publicwork.ntpc.gov                                   | .tw/upload/opsdoceditAction.do?index_key=11                                           | 00222151259-00003                                                                   |                                                         |                                                 | 🕶 ९ 🖈 🎫                 |
| 應用程式 📀 新北市政府公務雲 📕 每日檢查 📕 無                                                 | ほ紙化 🔮 建築管理資訊系統 📙 工務網 🌀 政府電                                                            | 子採購網 🛟 新北市政府工務局 🕀 建管系約                                                              | 充便民服務 🛇 析北市政府 📀 (齒)建管系統   便民                            | 🛞 (齒)新北市政府工務 📍 e等公務圖+學習平臺                       | 👖 Analytics (分析) 🛛 🐘 其作 |
| <b>預審報告書頁碼輸入</b><br>1.請輪<br>2.5季                                           | 公新莊區副都心一段XX地號等XX筆土地×××工程預審報告<br>入各章節之頁碼,輸入完畢後,▶★「送出資料」按鈕完<br>□圖示,可自動抓取目於点數。輸入頁碼後,點擊章節 | 書<br>B成作業<br>之名稱,即可自動移動該章節                                                          |                                                         |                                                 |                         |
| 送出資料                                                                       |                                                                                       |                                                                                     | 文件檢視<br>+ 000%<br>中丁 教民 請依申請類別僅一項寫                      | C LURING                                        | * • • •                 |
| 新北市政府工務局建造執照預審自主檢查簽證表 🛄<br>目錄 🛄                                            | ● ~ ● 頁 □ 免附                                                                          | 建造執照                                                                                | (初工務局)<br>現審報告書(專案小組、委員會、                               | 核定本) 口新申請案<br>口發更設計案 #1910/00#実前原意              | •                       |
| 2 建运载照预審申請書 □。<br>委託書 □。<br>建筑師發證負責表 □。                                    |                                                                                       |                                                                                     |                                                         | 請依申請類別擇一項寫                                      |                         |
| 規費收援影本 2<br>建造軌照申請書影本(掛號條碼) 2<br>頭方会博幻樂花公立(東京小和初寧家会始附) 1                   |                                                                                       |                                                                                     | (透視圖-橫式)                                                |                                                 |                         |
| 歴次修正對照表(専案小組初審案免檢附) □<br>建造動照標業業完全(技定大給附) □                                |                                                                                       |                                                                                     |                                                         | (透祝圖-直式)                                        |                         |
| 2 定量時期, 度量量定量(%定年(第四))<br>整要理由及差異表(變更設計案檢附)<br>原核備公文及原核准建造執照預審審定書(變更設計案檢附) |                                                                                       | 素 名: OO區<br>(第O                                                                     | 請填代表號<br>₩○段〇小段〇地號♥〇筆土地〇〇新建工程案<br>次變更設計)                |                                                 |                         |
| · <sup> </sup>                                                             |                                                                                       | 中講項目: 口1.選<br>[12]約<br>[13][2][2][2]<br>[13][2][2][2][2][2][2][2][2][2][2][2][2][2] | 施部市計畫地區建築臺地綜合設計<br>氯輯子環過主建築物拆除重建會積獎勵<br>發設師物            |                                                 |                         |
| · ☆ — 〒_ 至地刀 101<br>                                                       |                                                                                       | □4.版]                                                                               | ™仕<br>住宅建築物樓層高度放寬窖議<br>他:□冒續高度□兩遮格柵□陽壺(霞壺)外線游館性構造物□聯車傳雪 | 草空間                                             |                         |
| ·····································                                      |                                                                                       |                                                                                     | 波陵仍方限公司 聯絡人:02- 000                                     | ¥                                               |                         |
| ▶ 附錄                                                                       |                                                                                       |                                                                                     | 做(5項)/ 地址<br>第純平務所 聯絡人:02- <b>000 </b> 🛦                | The state                                       |                         |
| - 综合意見                                                                     |                                                                                       | - 単語出址: - 郵短 回<br>申請日期: ○○○○                                                        | 新(5時) / 北辺<br>年の0月00日(法令適用日期:000年00月00日)<br>7月11        | 析出七百双府[王務局]                                     | •                       |

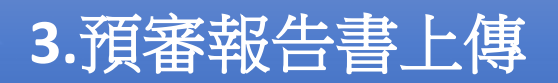

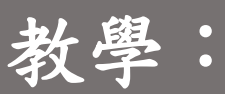

將右側報告書頁碼逐項輸入至左側
 瀏覽報告書(上方)可直接看到頁碼
 可直接點選 # 將自動帶入當下頁碼

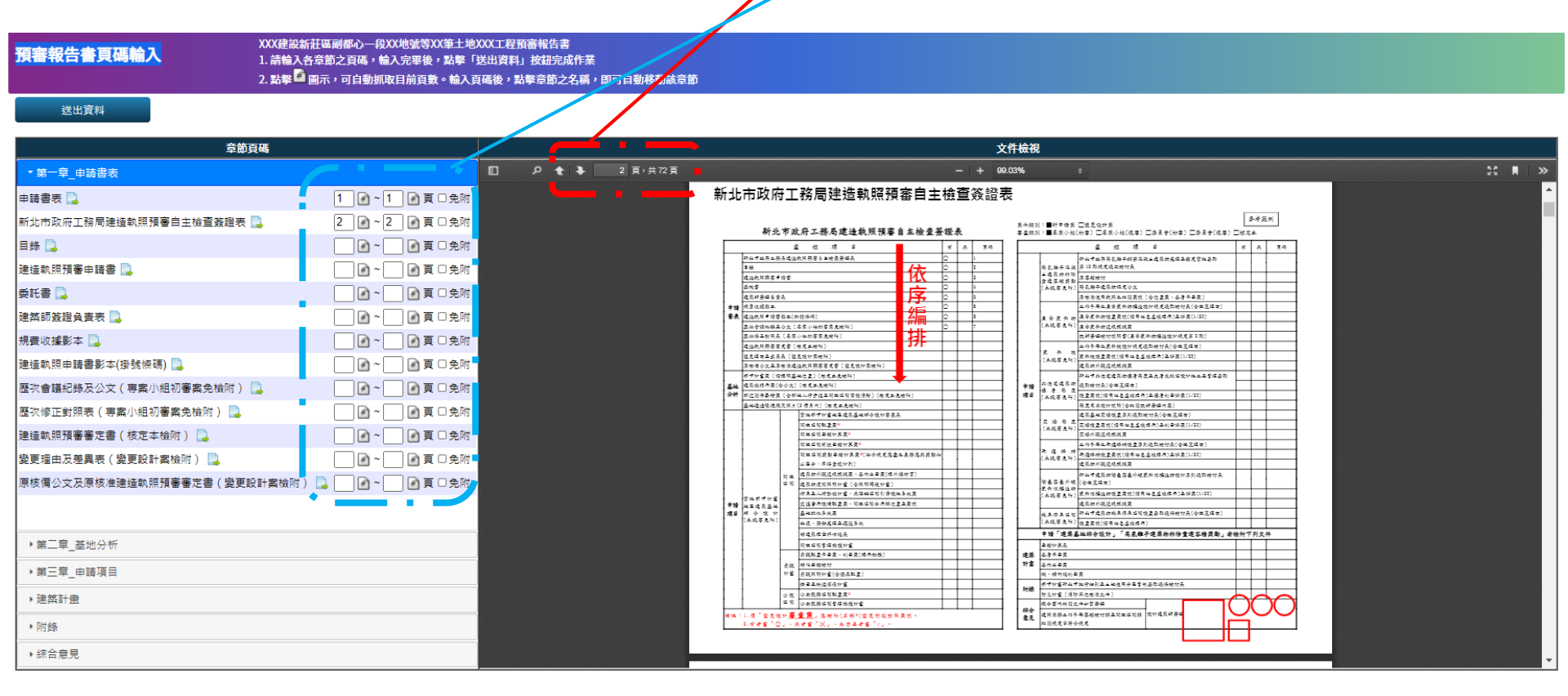

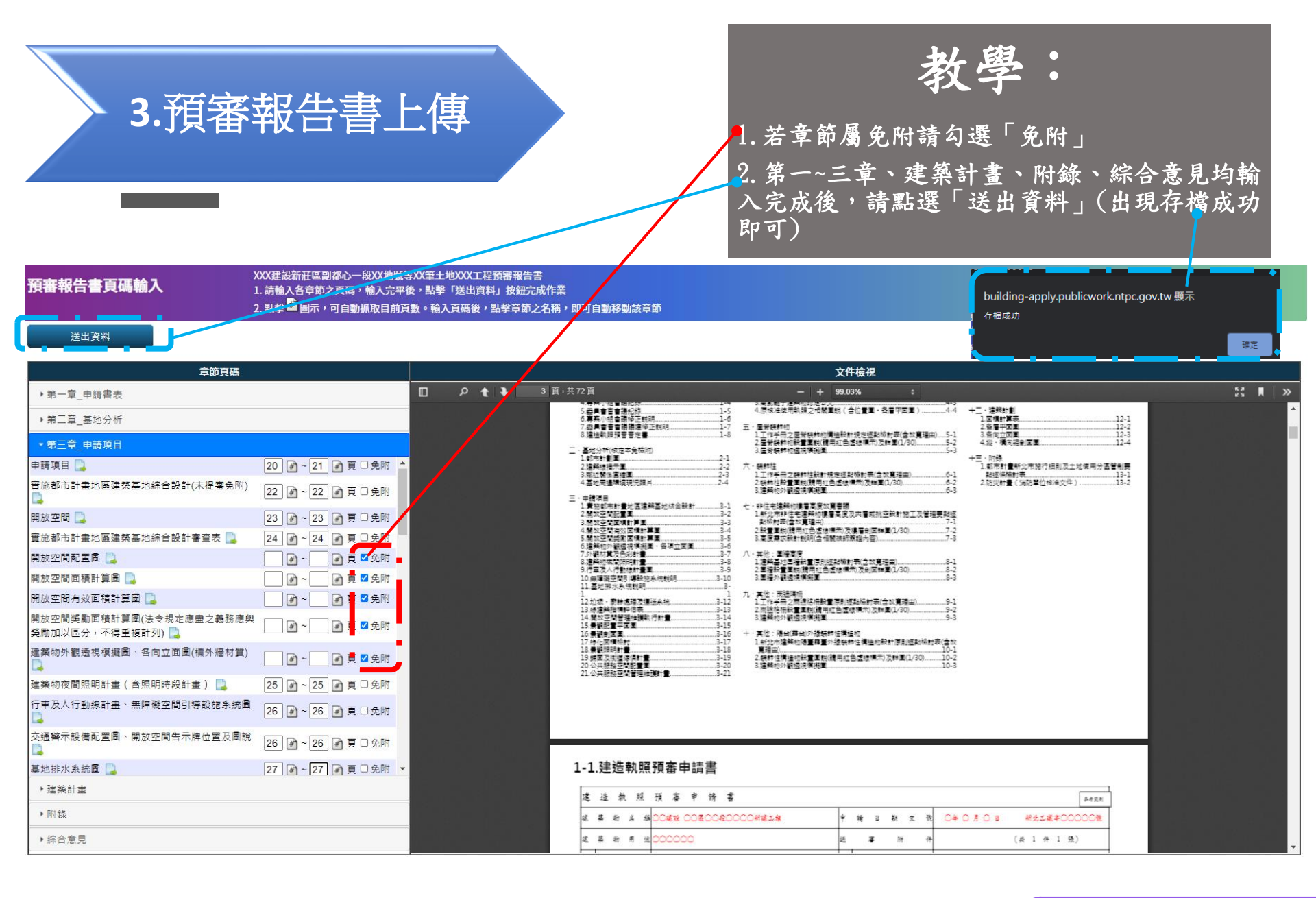